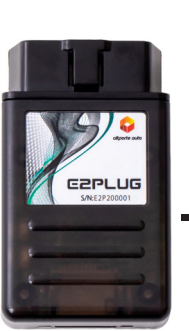

## altporte auto

## インストレーションガイド

<TV・ナビキャンセラー> E2PLUG for BMW Type03

この度は弊社のE2PLUGをお買い求めいただき誠にありがとうございます。 以下の注意事項をよくお読みになり、ご理解・ご了承の上、製品の取り付け・ご利用をお願いいたします。

#### ご注意

- ▲ 本製品は精密機器です。本製品を取り扱う際は事前に金属に触れるなどして静電気を除去してから作業 を実施してください。
- ▲ 運転手が走行中にナビ・TVなどを操作・凝視することは道路交通法で禁止されています。操作・利用は 必ず運転手以外の方がおこなってください。弊社は運転手様がご利用されたことにより発生した事故な どについての責任は負いません。
- 1 他の車載機器などとの接続性につきましては十分な検証をおこなっておりますが、本製品を取り付けた ことにより生じた他の車載機器などの故障についての責任は負いません。

OBDポート例

#### 内容物

本体

※OBDポートは通常、運転席足下やアクセルペダル上部付近に あります。

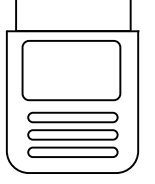

上面

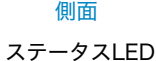

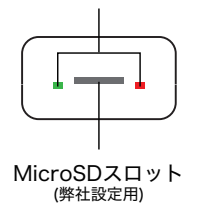

Х7例: Thislera

### 🕂 インストールする前に必ずご確認ください

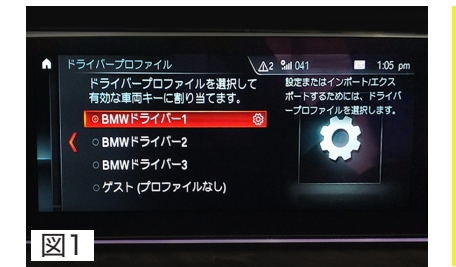

#### 本製品は、選択した<u>1ドライバープロファイルにのみイ</u> ンストールされます。設定を変更するドライバープロフ ァイルが選択されていることを確認した上で、(図1) 下記手順に従って作業してください。

インストール時に使用したキー以外のスペアキーを使用 される場合は、設定がインストールされたドライバープ ロファイルを選択してお使いください。

#### TV・ナビキャンセラー機能の設定方法

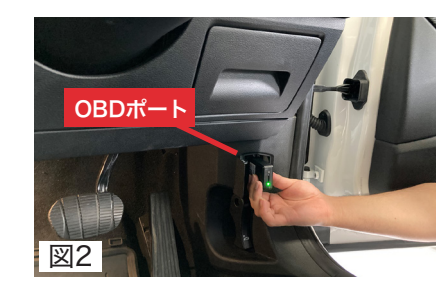

#### ①:**イグニッションをオンにする** ブレーキを踏まずにスタートボタンを押し、ナビ、TVな

ノレーキを踏ますにスタートホタンを押し、テビ、TVな どの起動完了を待ちます。

②: E2PLUGをOBDポートに差す
 製品を奥までしっかり差し込みます。(図2)
 E2PLUG本体の緑色LEDがゆっくり点滅を繰り返します。

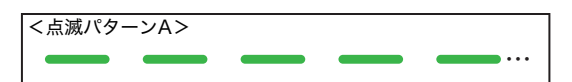

10秒程度後に、モニターが暗くなりiDriveシステムが再起 動します。

25秒程度後に、E2PLUGの緑色LEDの点滅パターンが変わるのを待ちます。

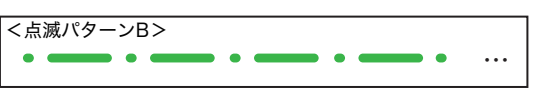

# ③: iDriveコントローラー操作 緑色LEDの点滅パターンが変わったら、iDriveコントローラーのダイヤルを前方向(車両進行方向)に倒したまま保持します。(図3) モニターに「Speedlockモードの選択」画面(図4)が表示されるまで保持してください。(約5秒)

「Speedlockモードの選択」画面が表示される前に手を離したり、前方向以外の操作がされると「Speedlockモードの選択」 画面が表示されません。

「Speedlockモードの選択」画面が表示されなかった場合は、 一度機能の解除をおこなってから再度①からやり直ししてくだ さい。

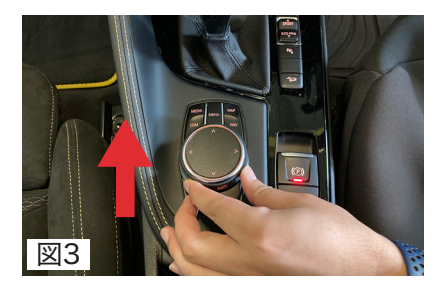

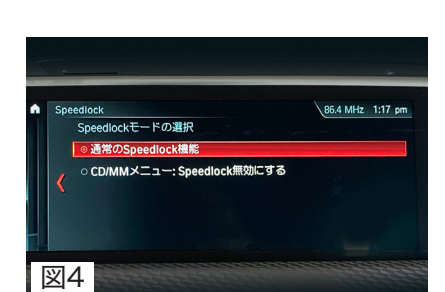

|                                                                                                    |                  |                                                                                                    | エラー発生時のLED表示について                                                                                            |                                                                                                    |
|----------------------------------------------------------------------------------------------------|------------------|----------------------------------------------------------------------------------------------------|----------------------------------------------------------------------------------------------------|----------------------------------------------------------------------------------------------------|
|                                                                                                    | 4:               | <b>「Speedlockモードの選択」画面操作</b><br>「Speedlockモードの選択」画面が表示されたら、                                                    | LEDランプ表示と原因                                                                                                 | 对処方法                                                                                                    |
| Speedlock 86.4 MHz 1:18 pm<br>Speedlockモードの避沢<br>●通常のSpeedlock種能<br>く ○ CD/MMメニュー: Speedlock種効にする                                                                                                   |                  | 「CD/MMメニュー: Speedlock無効にする」を選択し<br>ます。(図5)<br>「Speedlockモードの選択」画面で「通常のSpeedlock機<br>能」を選択するとTVキャンセル機能が使用できません。 | <<br><br><br><br><br><br><br><br><br><br><br><br><br><br><br><br><br><br><br><br><br><br>                   | イグニッションON、iDriveシステムの起動完了状態<br>を確認していただいた上、一旦E2PLUGをOBDポー<br>トから抜き、再度OBDポートにしっかりと奥まで差<br>し直してください。               |
| 図5                                                                                                    |                  | iDriveのバージョンによっては(図6)のメニュー画面が表示                                                                                | しています。                                                                                                    |                                                                                                    |
|                                                                                                    |                  | されよりか、コントローラーを手前に51ざ画面を戻して<br>「Speedlockモードの選択」画面を表示させてください。                                                   | <赤色LED 点滅2回><br>● ●                                                                                         | E2PLUGは複数台の車両にはお使いいただけません。<br>最初に使用した車両データを保存するため1台のみに<br>限られます。                                                 |
| 200 € 0 0 0 0 0 0 0 0 0 0 0 0 0 0 0 0 0                                                                                                    |                  |                                                                                                    | ・E2PLUG本体に保存されている車両データと<br>異なる車両に使用しようとしています。                                                               | 別の車両にご使用になりたい場合は再度E2PLUGをお<br>買い求めください。                                                                          |
| 図6                                                                                                    |                  |                                                                                                    | <赤色LED 点滅3回><br>● ● ●                                                                                       | 対応車種であるにも関わらずエラーが発生する場合は、<br>お手数ですが弊社までお問い合わせください。                                                               |
|                                                                                                    | 5:               | 確認画面操作                                                                                                    | ・非対応の車種に使用しようとしています。                                                                                        |                                                                                                    |
| Speedlock         ▲1 864 MHz 1:18 pm           Sneedlockモードの選択         Speedlockはテスト目的としてのみ無効にし、常時設定しない<br>でください、テストモードは現在ご使用のキーに対してのみ有<br>効です。           はい         はい           はいる         10.12 | 6:               | 注意書き画面(図7)が表示されたら、「はい」を選択し<br>ます。<br><b>設定完了</b><br>E2PLUG本体緑色LEDの点滅パターンが変わったことを<br>確認して、OBDポートから抜いてください。      | ・上記以上の点滅回数                                                                                                  | 車両との通信時に問題が発生しています。<br>最初の手順から再度実施してください。<br>繰り返しエラーが発生する場合は、お手数ですが弊社<br>までお問い合わせください。                           |
| ₩7                                                                                                    | [                | <設定有効時 点滅パターンC>                                                                                                | 取り付け動画                                                                                                    | お問い合わせ窓口                                                                                                    |
| 2 TV・ナビキャンセラー権                                                                                                    | 」<br>幾能 <i>0</i> | D解除方法<br>※ディーラーなどに車両を入庫する際は<br>必ず機能をOFFにしてください。                                                                | YouTubeで取り付け動画をご覧いただけます。二<br>次元バーコードをスマートフォン等で読み取りして<br>いただくか、https://youtu.be/czPK-muaPLs に<br>直接アクセスください。 | 本製品の取り付け・不具合・故障に関するお問い合わせは下記メールアドレスにご連絡いただくか、弊社HPお問い合わせフォームよりお願いいたします。<br>メールにてお問い合わせいただく際は<br>ご連絡先のご記入を必ずお願いいたし |
| Speedlock     B64 MHz 1:18 pm                                                                                                    | 1:               | <b>TV・ナビキャンセラー機能を解除する</b><br>TV・ナビキャンセラー機能設定の手順①~③の作業を行<br>います。                                                | https://youtu.be/czPK-muaPLs                                                                                | ます。<br>support@altporte.com                                                                                      |
| <ul> <li>● 通常のSpeedlock撮舵</li> <li>● 通常のSpeedlock撮舵</li> <li>● CD/MMメニュー: Speedlock 無効にする</li> </ul>                                                                                                | 2:               | 「 <b>Speedlockモードの選択」画面操作</b><br>「Speedlockモードの選択」画面(図7)が表示されたら、                                               | ユーザー登録のお願い                                                                                                  | よくあるご質問                                                                                                    |
| ⊠8                                                                                                    |                  | <ul> <li>通常のSpeedlock機能」を選択します。</li> <li>解除時、1シリーズ(F40)など車種によっては「Speedlockモードの選択」は表示されません。</li> </ul>          | 出荷日等につきましては弊社にて把握しております<br>ため、保証書は付属しておりません。本製品の製品<br>保証(1年)は、ユーザー登録をしていただくことで3<br>年に延長することが可能です            | 施工時のよくあるご質問は弊社HPよりご確認ください。                                                                                       |
|                                                                                                    | 3:               | L<br>設定解除完了<br>E2PLUG本体緑色LEDが点灯に変わったことを確認して、<br>OBDポートから抜いてください。                                               | https://www.altporte.com/regist/                                                                            | https://www.altporte.com/faq/                                                                                    |

...

<設定無効時 点灯>

#### 株式会社アルトポルテ

〒399-0011 長野県松本市寿北6丁目24-29 TEL:0263-50-5260 MAIL:sales@altporte.com